## **Funk-Auslesung**

### Starten

- 1. dgRadio starten
- 2. Knopf "Starten" antippen

((.))

|                                   | С×              |
|-----------------------------------|-----------------|
| 15:04 🕸 🕸 👁 🔸                     | 💐 奈 淵 🖗 💷 74% 🗎 |
| dgRadio R1203-fe00d5b (2022-10-28 |                 |
| OMS                               |                 |
| Starten 1 rametrier               | en Test         |

- 3. Die Verbindung wird hergestellt
- Mittlere-Taste antippen □ (Display ganz rechts unten)
- 5. MZE starten

## Erkennen ob Radio Service läuft

 Sicherstellen, dass dgRadio läuft Nr. 1 erscheint in der oberen rechten Ecke des Icon dg Radio

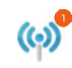

#### Beenden

Nach der Ablesung muss dgRadio manuell beendet werden da ansonsten die Batterie von Handgerät und Empfänger leer läuft. Der Funkempfänger schaltet sich automatisch aus.

#### 1. Knopf "Beenden" antippen 🕗

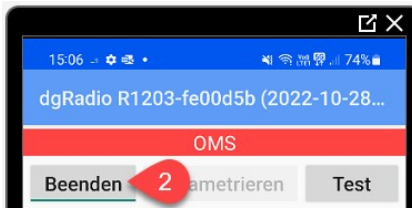

# Infrarot-Ablesung (Stromzähler)

- MZE starten
- Roter Ball antippen (oben rechts)
- Auslesekopf auf Zähler platzieren
- Knopf "Auslesen" antippen

Wird ein entsprechender Zähler gefunden, so wird der Zählerstand eingefügt

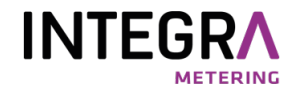

## Kurzhilfe

#### **Mobile Zählererfassung (MZE)** Android ab Version 8.0

Vor Inbetriebnahme des Gerätes Speicherkarte einsetzen

Bedienung und Einsatzbedingungen gemäss Herstellerangaben

#### Support

INTEGRA METERING AG Abteilung Datenmanagement DAMA Ringstrasse 75 4106 Therwil Tel: +41 61 725 15 89

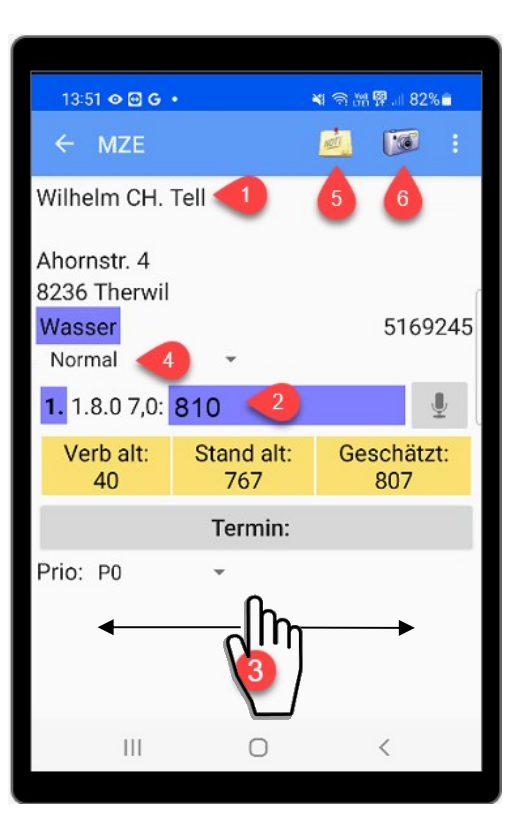

## Hand-Ablesung

- Eintragungen und Aktionen immer durch Antippen (Finger/Stift) durchführen
- Felder **2** antippen und Stand eingeben
- Wert löschen durch Antippen von
- Nach der Eingabe mit dem Finger auf dem Display von rechts nach links fahren, um zum nächsten Zähler zu wechseln
- Jeweils einen Schritt zurück gelangt man durch Antippen der Zurück-Taste < (Display oben links)
- Das Programm ganz verlassen kann man mit dem "Home" Knopf O (Hardwareknopf Mitte, unten)
- Abgabe einer Karte bei Abwesenheit 4
- Eingabe der Notiz 5
- Aufnahme eines Fotos 6

## Navigation

- Links die Navigation auf 3 Ebenen Ort > Strassen > Hausnr.
- Rechts die Anzahl der Zähler

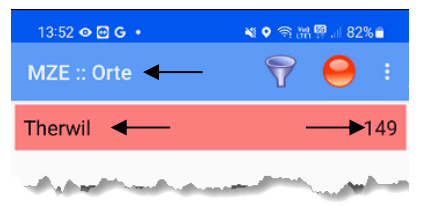

### Filtern (offen/erledigt)

 Auf Strassenübersicht Trichter antippen und gewünschten Filter auswählen

## Suchen (aus Strassenübersicht)

- Menutaste i antippen und "Suchen" wählen
- Suchtext oder Zählernummer eingeben
- Knopf <sup>PStart</sup> antippen

## Anz. Zähler, abgelesen, unbearbeitet

 Menutaste i antippen und "Über" wählen